# FnSpect rum

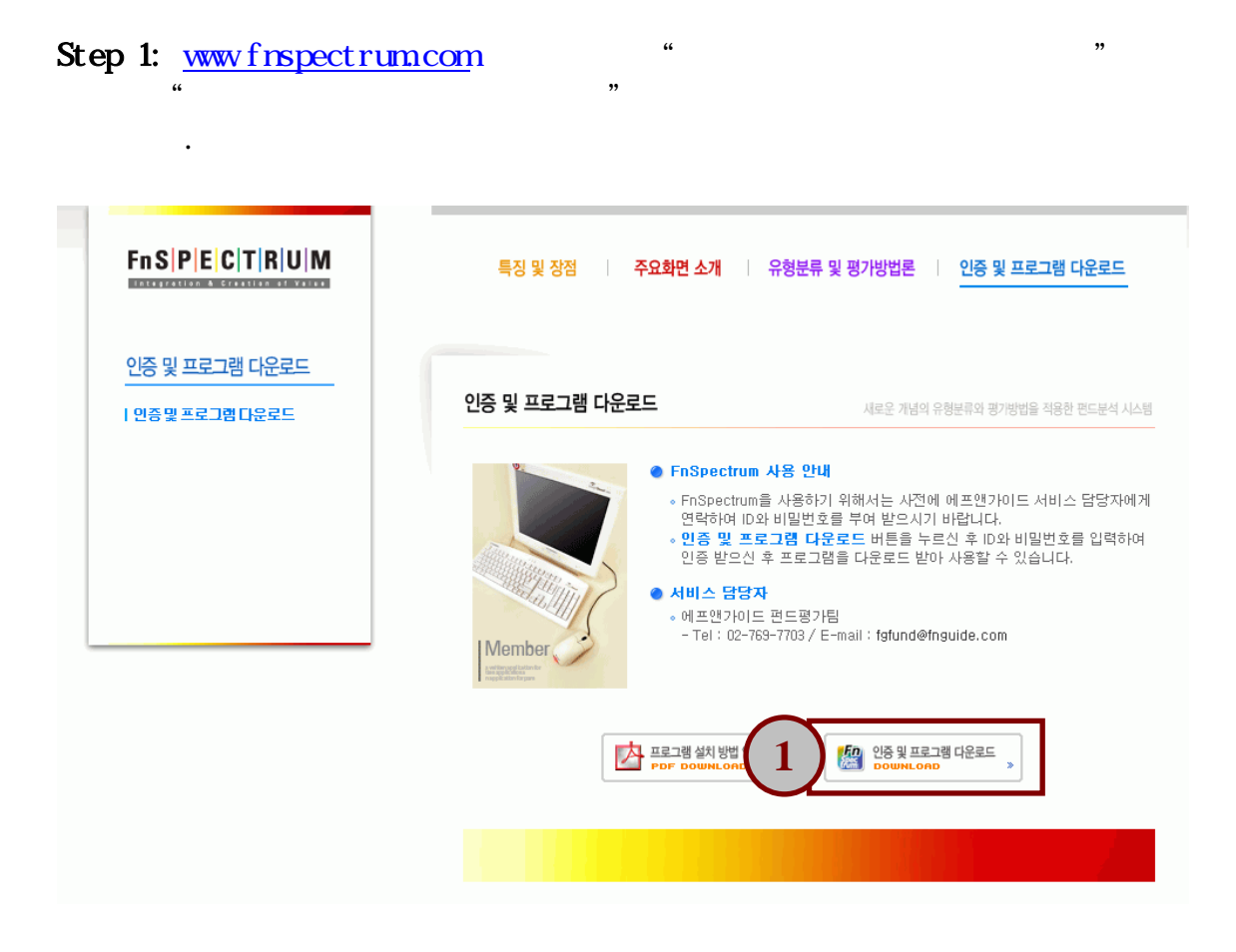

## Step 2:

"""

| 🕙 http://203.254.220.171 - Your Best Financial Gui 🖃 🗆 🔀 |              |  |  |  |  |  |
|----------------------------------------------------------|--------------|--|--|--|--|--|
| LOGIN                                                    | *            |  |  |  |  |  |
| 로그인 정보입력                                                 |              |  |  |  |  |  |
| 아이디<br>비밀번호                                              | ।<br>इन्ध् 2 |  |  |  |  |  |
|                                                          |              |  |  |  |  |  |
| ど 완료                                                     | 🔹 🔮 인터넷 👘    |  |  |  |  |  |

Step 3:

.

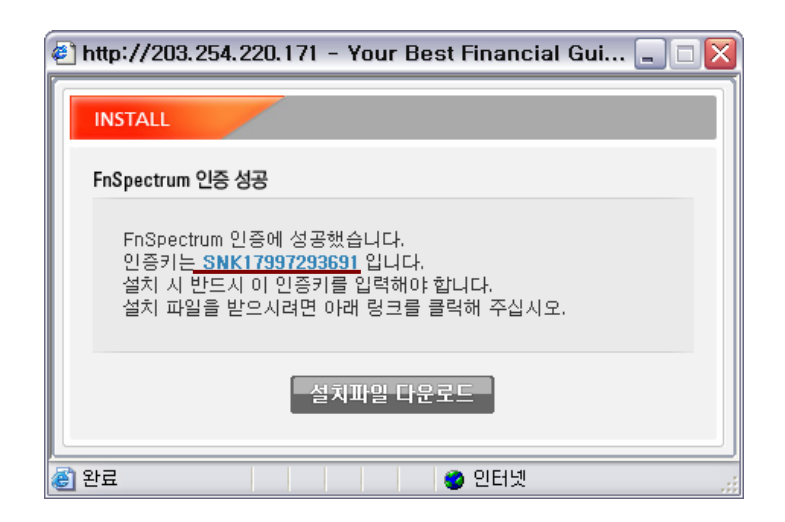

() 7, 2

2

.

.

FnSpectrum

,

| 街 http://203.254.220.171 - Your Best Financial Gui 🔔 🗆 🔀                                                                                                    |                |                 |                |                           |      |  |  |
|----------------------------------------------------------------------------------------------------|----------------|-----------------|----------------|---------------------------|------|--|--|
| INSTALL                                                                                                    |                |                 |                |                           |      |  |  |
| FnSpectrum 설치이력                                                                                                    |                |                 |                |                           |      |  |  |
|                                                                                                    | 번호             | IP 주소           | 인증키            | 설치시간                      | 설치회수 |  |  |
|                                                                                                    | 1              | 211.176.168.138 | SNK15026391225 | 2007-10-04<br>오전 12:14:00 | 4    |  |  |
|                                                                                                    | 2              | 203.254.220.132 | SNK8998487910  | 2007-10-15<br>오후 1:38:44  | 5    |  |  |
| ★ 고객님이 로그인한 ID는 현재 위와 같이 사용하고 있습니다.<br>FnSpectrum은 당사 정책상 2대의 컴퓨터에만 설치가능하며, 추가로 다<br>운로드를 받아서 설치하는 경우에 첫번째 컴퓨터는 설치이력이 삭제되어<br>사용할 수 없게됩니다. 그래도 계속 진행하시겠습니까? |                |                 |                |                           |      |  |  |
| <mark>  확인</mark>   취소                                                                                                    |                |                 |                |                           |      |  |  |
| <b>(은)</b> 원                                                                                                    | 🗿 완료 👘 👘 👘 👘 👔 |                 |                |                           |      |  |  |

### Step 4:

#### FnSpectrum\_Setup.exe

Setup

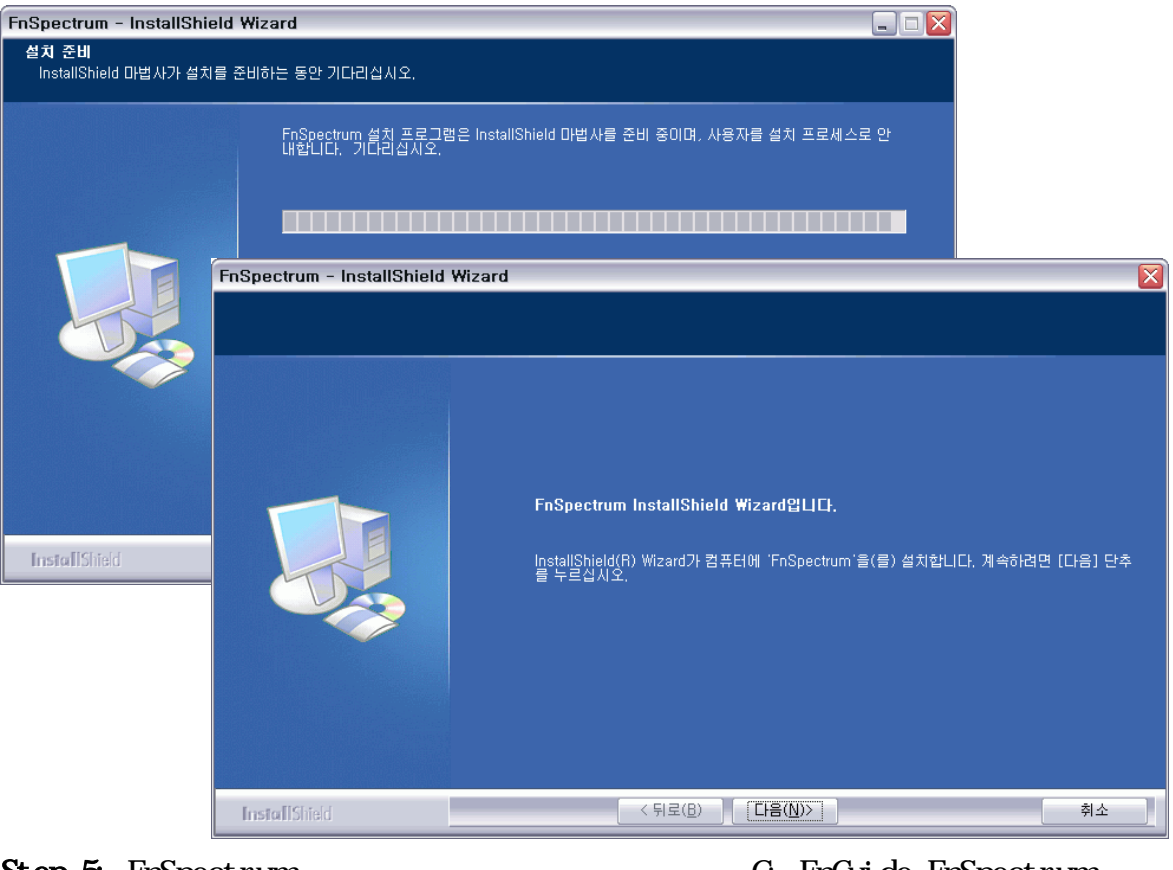

 Step 5: FnSpectrum
 가
 C: FnGuide FnSpectrum

 (
 가
 .)
 ,

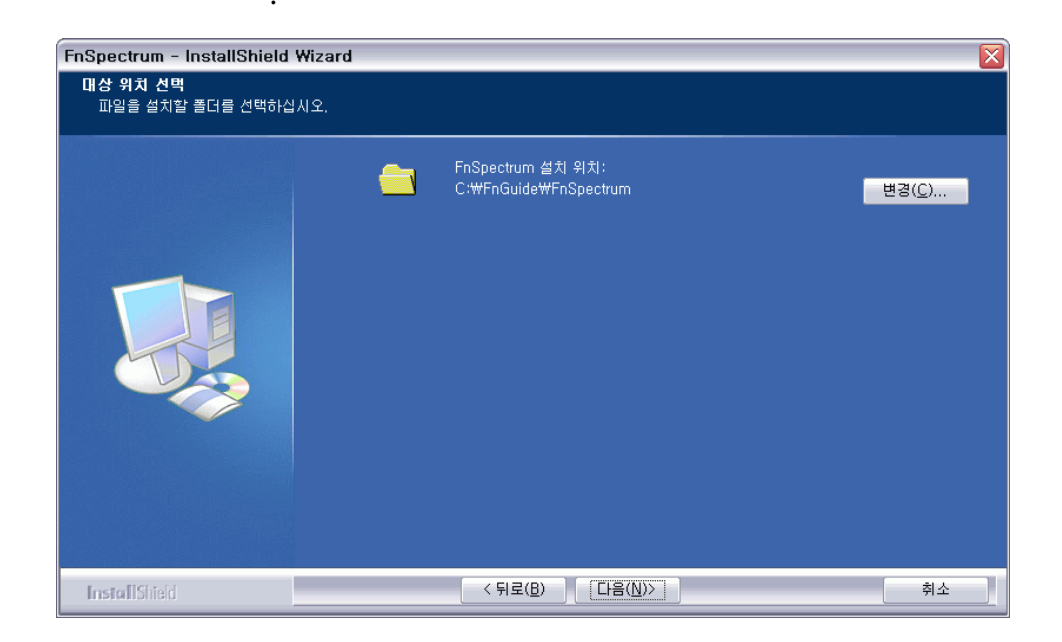

Step 6:

,

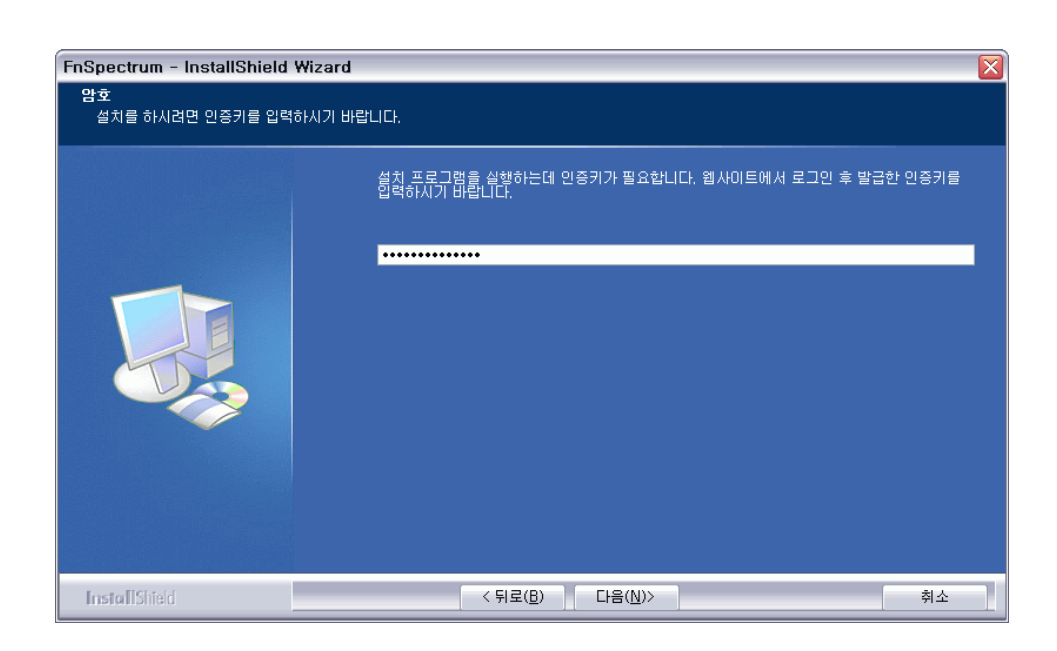

## Step 7: 가

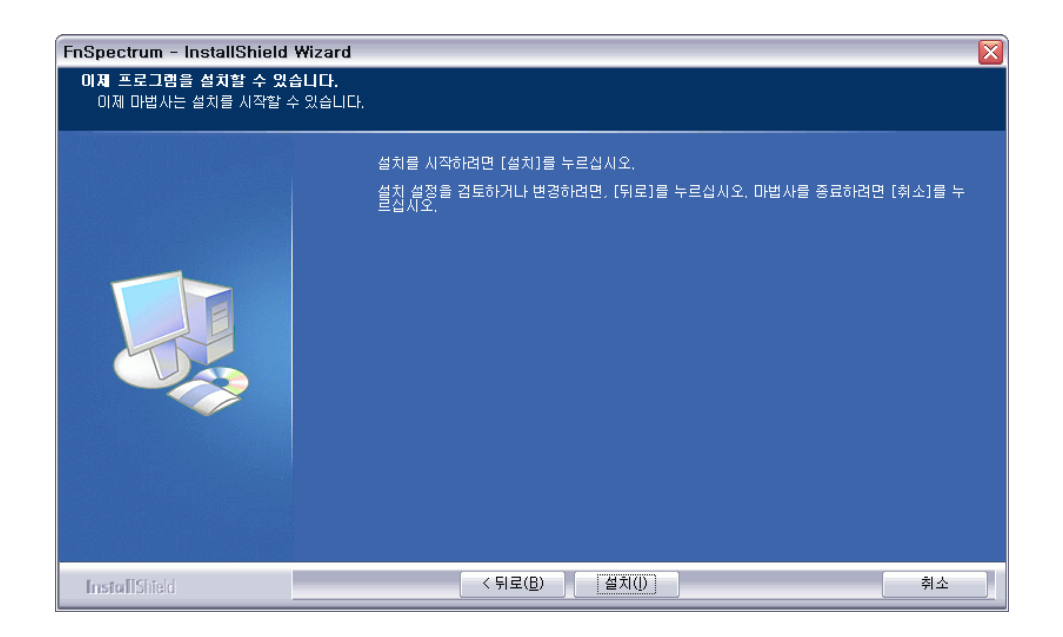

## Step 8: 가, ' , 가

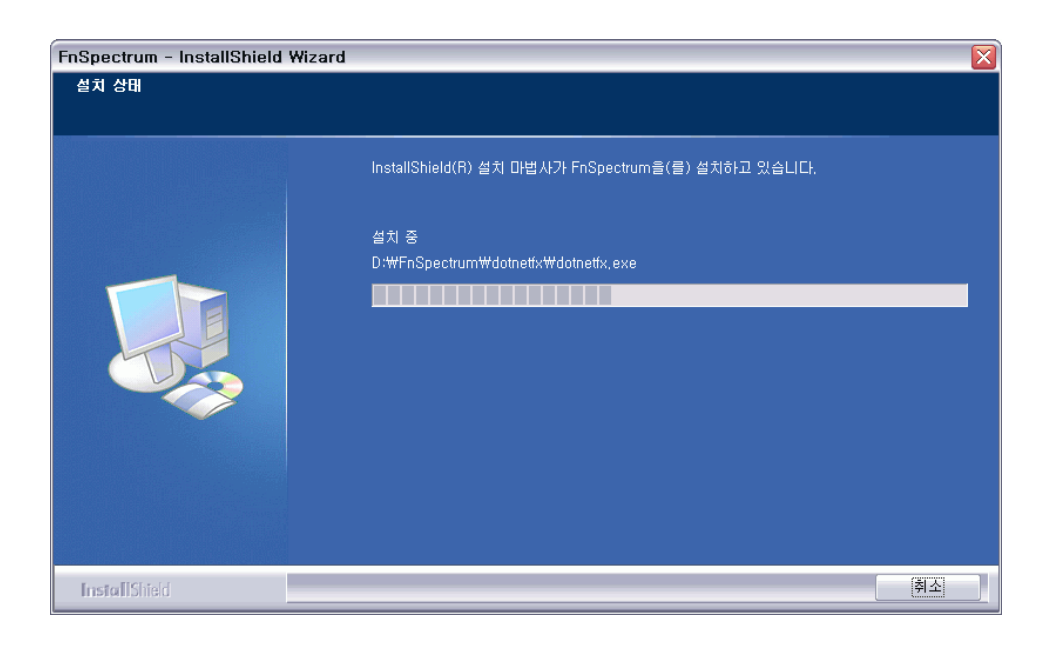

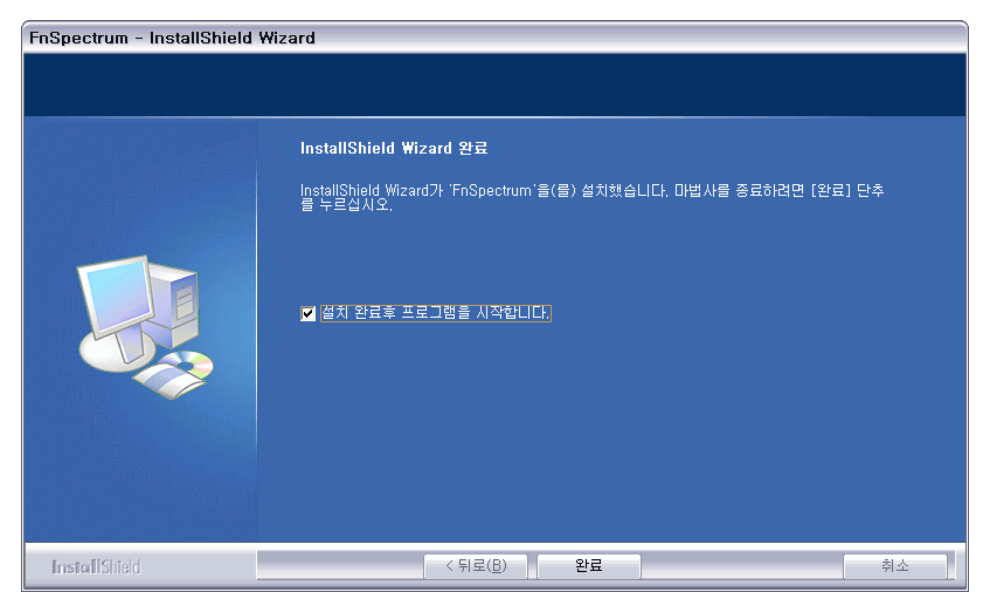

Step 9:

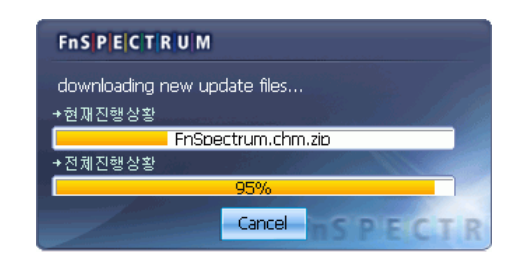

 Step 10:
 가

 . ID
 Password

.

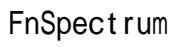

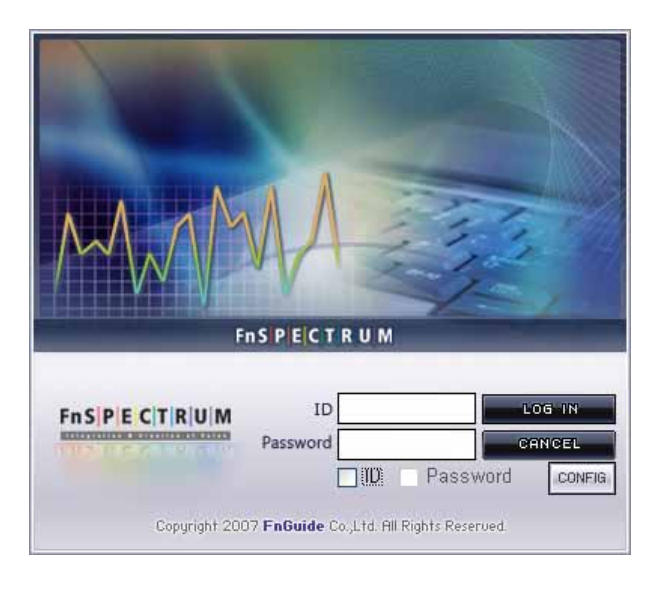